# Установить PACTware

### Как установить?

- 1. Зайти в раздел загрузки на официальном сайте <u>PACTware</u>.
- 2. Выбрать, откуда скачать. Например, <u>VEGA</u>
- 3. В поиске по загрузкам ввести "PACTware" и выбрать "DTM Collection and PACTWARE"

|    | VEGA HOME<br>OF VALUES                                                                   |                                                               |                             |      |  |  |  |  |
|----|------------------------------------------------------------------------------------------|---------------------------------------------------------------|-----------------------------|------|--|--|--|--|
|    | Products                                                                                 | Industries                                                    | Downloads                   | Serv |  |  |  |  |
| Do | wnloads                                                                                  |                                                               |                             |      |  |  |  |  |
| C  | ownl                                                                                     | oads                                                          |                             |      |  |  |  |  |
|    | PACTware                                                                                 |                                                               |                             | Q    |  |  |  |  |
|    | VEGACONN                                                                                 | ECT                                                           |                             |      |  |  |  |  |
|    | Ethernet-Pro                                                                             | ofibus interface                                              |                             |      |  |  |  |  |
|    | DTM Collect                                                                              | ion and PACTwa                                                | re                          |      |  |  |  |  |
|    | Wireless rou                                                                             | uter                                                          |                             |      |  |  |  |  |
|    | – Product fa                                                                             | amily                                                         |                             | ¢    |  |  |  |  |
|    | General Do<br>Company a<br>independer<br>documents<br>Brochures<br>Software<br>Forms and | wnloads<br>nd industry inf<br>nt software and<br>Certificates | ormation, prod<br>l further | luct |  |  |  |  |
|    |                                                                                          |                                                               |                             |      |  |  |  |  |

4. Перейти в раздел "software" – "PACTware 6.1"

| Adjustment software                                                                                                    | Software - Adjustment software: DTM Collection + PACTware<br>PACTware and VEGA DTM Collection<br>File size > 2.7 GB<br>Complete package                                                                                                    | 2023-10 🗢 Software                                                   |
|----------------------------------------------------------------------------------------------------|----------------------------------------------------------------------------------------------------|----------------------------------------------------------------------|
| <ul> <li>All</li> </ul>                                                                                                    | Software - Adjustment software: DTM Collection + PACTware VEGA DTM Collection                                                                                                    | 2.3.0.13 🗘 Software                                                  |
| General Downloads<br>Company and industry information, product<br>independent software and further<br>documents.<br>Brochures | Collection of all VEGA device DTMs as well as communication DTMs for parameterization (an FDT framework program such as PACTware is required). File size is > 1.2 GB.<br>DTM Collection                                                                                                    | Image: Bar and Supported Instruments       Image: Construction NE 53 |
| Software<br>Forms and Certificates                                                                                            | Software - Adjustment software: DTM Collection + PACTware<br>VEGA DataVlewer<br>Software for archiving, managing and displaying DTM files such as backups and echo curves.<br>DataViewer can only be used in conjunction with a full version of the VEGA DTM Collection. File<br>site is > 500<br>VEGA DataViewer | 2.3.0.13 🗘 Software                                                  |
|                                                                                                    | Software - Adjustment software: DTM Collection + PACTware<br>PACTware 6.1<br>Framework program of the PACTware Consortium e. V. (can be used as operating software in<br>conjunction with DTMs). File size is 35 MB.<br>Pactware                                                                                  | 6.1.0.15 ♀ Software<br>6.1.0.15 ♀ n history<br>5.0.5.32<br>5.0.5.31  |

- 5. Выбрать интересующую версию и начать загрузку
- 6. Распаковать и следовать инструкциям установщика
- 1. В инструкции будет описана РАСТware 6.1, но DTM работает и на предыдущих версиях
- 2. Перед использованием DTM нужно установить <u>драйвер</u> для HARTмодема

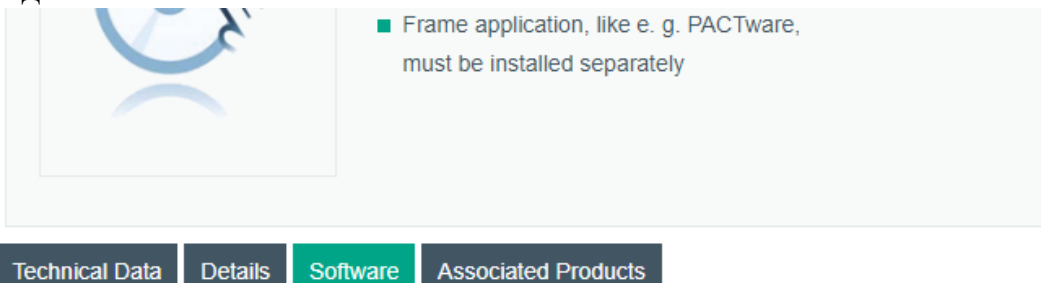

Please note: All product-related documents, such as certificates, declarations of conformity, etc., which conversion under the name Pepperl+Fuchs GmbH or Pepperl+Fuchs AG, also apply to Pepperl+Fuchs

Lang

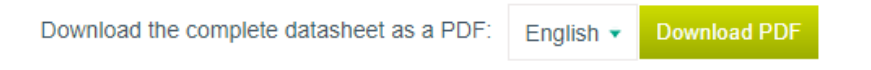

#### Software: DTM HART Comm

Device Description Files/DriversRelease InfoFile TyHART Comm DTM / HART Comm DTM1.0.55ZIP

3.

4. Скачается zip-файл, распаковать и запустить Setup.exe (тип установки: полный)

# Установить DTM KTM RUMASS

#### 5. В отправленном установщике DTM запустить Setup.exe

| Bootstrap  | 10.12.2023 16:03 | Папка с файлами |          |
|------------|------------------|-----------------|----------|
| 0007_I.mst | 10.12.2023 16:03 | Файл "MST"      | 623 KE   |
| 0009_l.mst | 10.12.2023 16:03 | Файл "MST"      | 618 KE   |
| 🔠 Disk1    | 10.12.2023 16:03 | САВ-файл        | 1 899 KE |
| 🔠 Disk2    | 10.12.2023 16:03 | САВ-файл        | 1 065 KE |
| 🔠 Disk3    | 10.12.2023 16:03 | САВ-файл        | 704 КБ   |
| 🔠 Disk4    | 10.12.2023 16:03 | САВ-файл        | 7 406 KE |
| 😼 Setup    | 03.06.2013 17:51 | Приложение      | 212 КБ   |
| 🔂 Setup    | 10.12.2023 16:03 | Пакет установщи | 888 KE   |

6. Следовать инструкциям установщика (тип установки: полный) Мастер установки для КТМ RUMASS DTM Library Package ×

| ~~                                               |                                                                                                    |                                                                                                    |  |  |  |  |  |
|--------------------------------------------------|----------------------------------------------------------------------------------------------------|----------------------------------------------------------------------------------------------------|--|--|--|--|--|
| Выб                                              | Выберите тип установки                                                                                                    |                                                                                                    |  |  |  |  |  |
| Выберите какой тип установки подходит Вам больше |                                                                                                    |                                                                                                    |  |  |  |  |  |
|                                                  | Market Street Street St | <b>Полная</b><br>Все компоненты продукта будут установлены (требует<br>максимального дискового пространства).                                                 |  |  |  |  |  |
|                                                  |                                                                                                    | <b>Выборочная</b><br>Позволяет выбрать какие компоненты продукта будут<br>установлены а так же путь для установки. Рекомедовано<br>для опытных пользователей. |  |  |  |  |  |
|                                                  |                                                                                                    | < Назад Далее > Отмена                                                                                                    |  |  |  |  |  |

- 7. После всех установок перезагрузить компьютер
- 8. Запустить PACTware 6.1
- 9. Создать новый проект

10. Нажать на 3 точки в правом углу и нажать на "Обновить каталог приборов"

| 88 ®.                              | 今 也 @                                                                                                    | ▲ ⊘                                                              |
|------------------------------------|----------------------------------------------------------------------------------------------------|------------------------------------------------------------------|
| >                                  | Johann matap                                                                                                    | :                                                                |
| Проект 🚦                           |                                                                                                    | <u>^</u>                                                         |
| Ofensormar spellege                | X Q) Gaptom ketengu                                                                                                    |                                                                  |
|                                    |                                                                                                    |                                                                  |
|                                    | (jening ) [ ] [ ] [ ] [ ] [ ] [ ] [ ] [ ] [ ] [                                                                                                    |                                                                  |
|                                    | 🛇 🌜 1481 Communication 🖉 Camas 1487 CodMitiglis Crabit metropogneem 105/1/206-0_12.0.9 105/2/206-01-9                                                                                                    |                                                                  |
|                                    |                                                                                                    |                                                                  |
|                                    |                                                                                                    |                                                                  |
|                                    |                                                                                                    |                                                                  |
|                                    |                                                                                                    |                                                                  |
|                                    |                                                                                                    |                                                                  |
|                                    |                                                                                                    |                                                                  |
|                                    |                                                                                                    |                                                                  |
|                                    |                                                                                                    |                                                                  |
|                                    |                                                                                                    |                                                                  |
|                                    |                                                                                                    |                                                                  |
|                                    |                                                                                                    |                                                                  |
|                                    |                                                                                                    |                                                                  |
|                                    |                                                                                                    |                                                                  |
|                                    |                                                                                                    |                                                                  |
|                                    |                                                                                                    |                                                                  |
|                                    | LUM accyne.                                                                                                    |                                                                  |
| <b>v</b> 🗘                         | lapa                                                                                                    |                                                                  |
| ୍ ଅନ୍ ରୁ                           | A th &                                                                                                    |                                                                  |
|                                    |                                                                                                    |                                                                  |
| >                                  | »» Добавить прибор                                                                                                    |                                                                  |
|                                    |                                                                                                    | Администрирование каталога приборов                              |
| Проект                             |                                                                                                    | Администрирование каталога приборов<br>Обновить каталог приборов |
| Проект<br>Обозначение прибора      | :<br>X Q. Cópocnis sce-филари                                                                                                    | Администрирование каталога приборов<br>Обновить каталог приборов |
| Проект<br>Облакачные пребора       | :<br>• Х. Сброкить кое финация                                                                                                    | Адыныстрирование каталога приборов<br>Обновить каталог приборов  |
| Проект<br>Областные пребора        | . Х < Сброить кех филиры                                                                                                    | Адининстрирование каталога приборов<br>Обисенть каталог приборов |
| Проект<br>Обласновне прибора       | *         ×         C6ρουπь κε ψνωτρω           *         ×            *         *         *                                                                                                    | Адининстрирование каталога приборов<br>Обновить каталог приборов |
| Проект<br>Обзаканные прибора       | Image: Sec: Sec: Sec: Sec: Sec: Sec: Sec: Se                                                                                                    | Адиликстрирование каталога приборов<br>Обновить каталог приборов |
| Проект<br>Обласники прибора        | Image: Second and the control of the control of the contro                                                                                                    | Адилиястрерование кладога приборов<br>Обновить казалог приборов  |
| Проект<br>Обласники прибора        | 1         X         Q.         Сбросить ксе финация           Pundop 0         :         :         tot context         :         tot context         :         :         :         :         :         :         :         :         :         :         :         :         :         :         :                                                                                                    | Адилиястрирование класка приборов<br>Обновить каталог приборов   |
| Проект<br>Областные прибера        | :<br>• C5росить все фильтри<br>прибир 0 : i i tun i functione i functione i func                                                                                                    | Адилиястрирование класка приборов<br>Обновить каталог приборов   |
| Проект                             | •         X         Q.         C2pocuria kate ψηνωσμα           •         V         Q.         C2pocuria kate ψηνωσμα           •         I         I         I         Incomp.           •         I         I         Incomp.         I         Incomp.           •         I         I         Incomp.         I         Incomp.         Incomp.           •         I         Incomp.         I         Incomp.         Incomp.         Incomp.         Incomp.         Incomp.           •         I         Incomp.         I         Incomp.         Incomp.                                                                                                    | Адиликсрирование класка приборов<br>Обновить каталог приборов    |
| Проект                             | *       Cópocurla loc é dynikupa         *       *         *       *         *       *         *       *         *       *         *       *         *       *         *       *         *       *         *       *         *       *         *       *         *       *         *       *         *       *         *       *         *       *         *       *         *       *         *       *         *       *         *       *         *       *         *       *         *       *         *       *         *       *         *       *         *       *         *       *         *       *         *       *         *       *         *       *         *       *         *       *         *       * </th <th>Адиликсрирование класка приборов<br/>Обновить каталох приборов</th>                                                                                                    | Адиликсрирование класка приборов<br>Обновить каталох приборов    |
| Проект                             | •         Х. Ф. Сбросиль кос фильтры           •         Коросиль кос фильтры           •         •           •         •           •         •           •         •           •         •           •         •           •         •           •         •           •         •           •         •           •         •           •         •           •         •           •         •           •         •           •         •           •         •           •         •           •         •           •         •           •         •           •         •           •         •           •         •           •         •           •         •           •         •           •         •           •         •           •         •           •         •           •         •           •         •                                                                                                    | Адилиястрарование клагося приборов<br>Обновить каталог приборов  |
| Проект                             | ;<br>• X Copourte size филара<br>• puedug 0 : i i bin : Ipuesan : Increagen : Lational : Ippena : Resonance : Report : Report : Report II : Report II :                                                                                                    | Адилиястрарование класка приборов<br>Обновить каталог приборов   |
| Nporer                             | I<br>Peadage ↑ I I Perene I Incompet<br>Peadage ↑ I I I Perene I Incompet<br>Peadage ↑ I I I Perene I Incompet<br>Peadage ↑ I I I Perene I Incompet<br>Peadage ↑ I I I Perene I Incompet<br>Peadage ↑ I I I Perene I Incompet<br>Peadage ↑ I I I Perene I Incompet<br>Peadage ↑ I I I Perene I Incompet<br>Peadage ↑ I I I Perene I Incompet<br>Peadage ↑ I I I Perene I Incompet<br>Peadage ↑ I I I I I Incompet<br>Peadage ↑ I I I Incompet<br>Peadage ↑ I I I Incompet<br>Peadage ↑ I I I Incompet<br>Peadage ↑ I I I Incompet<br>Peadage ↑ I I I Incompet<br>Peadage ↑ I I I Incompet<br>Peadage ↑ I I I Incompet<br>Peadage ↑ I I I Incompet<br>Peadage ↑ I I Incompet<br>Peadage ↑ I I Incompet<br>Peadage ↑ I I Incompet<br>Peadage ↑ I I Incompet<br>Peadage ↑ I I Incompet<br>Peadage ↑ I I Incompet<br>Peadage ↑ I I Incompet<br>Peadage ↑ I I Incompet<br>Peadage ↑ I I Incompet<br>Peadage ↑ I Incompet<br>Peadage ↑ I Incompet<br>Peadage ↑ I Incompet<br>Peadage ↑ Incompet<br>Peadage ↑ Inco | Адиликсрирование кладога приборов<br>Обновить катадог приборов   |
| fiporer                            | I Cipocuria late dynianje<br>Tuentog ↑ I I I I I Poremen I Incompet I Latend I Poreme I Mean I I November I November I November I I November I I November I I November I I November I I I I I November I I I I I I I I I I I I I I I I I I I                                                                                                    | Адиликсрирование класка приборов<br>Обновить каталох приборов    |
| figurese                           | •         X         Q         Cépocuris sice éprisapa           Flyadop 0         :         is         i         flyanage         :         flyanage         :         flyanage                                                                                                    | Адилиястрарование кладока приборов<br>Обновить каталока приборов |
| Piperer<br>Ofiziarreise speliter   | I<br>■ X Q Cépocuris sce éprisipue<br>Fundag C III III III IIII Promise IIII IIIIIIIII IIIIIIIIIIIIIIIIIIIII                                                                                                    | Адиликсрирование кладога приборов<br>Обновить катадог приборов   |
| fiporer                            | I X Q Cépocris Ret épisapa<br>Paulage ↑ I I I voi I Papanent I Incompet<br>Paulage ↑ I I I voi I Papanent I Incompet<br>Paulage ↑ I I I Voi I Papanent I Incompet<br>Paulage ↑ I I I Voi I Papanent I Incompet<br>Paulage ↑ I I I Voi I Papanent I Incompet<br>Paulage ↑ I I I Voi I Papanent I Incompet<br>Paulage ↑ I I I Voi I Papanent I Incompet<br>Paulage ↑ I I I Voi I Papanent I Incompet<br>Paulage ↑ I I I Voi I Papanent I Incompet<br>Paulage ↑ I I I Voi I Papanent I Incompet<br>Paulage ↑ I I I Voi I Papanent I Incompet<br>Paulage ↑ I I I Voi I Papanent I I Incompet<br>Paulage ↑ I I I Voi I Papanent I Incompet<br>Paulage ↑ I I I Voi I Papanent I Incompet<br>Paulage ↑ I I I I Voi I Papanent I Incompet<br>Paulage ↑ I I I I Voi I Papanent I Incompet<br>Paulage ↑ I I I I Voi I Papanent I Incompet<br>Paulage ↑ I I I I Voi I I Papanent I Incompet<br>Paulage ↑ I I I I Voi I I I I Voi I I I I Voi I I I I I Voi I I I I I I Voi I I I I I I I I I I I I I I I I I I I                                                                                                    | Адиликсрирование кладога приборов<br>Обновить катадог приборов   |
| fiporer                            | Image: Comparison of the equivariant of the equivariant o                                                                                                    | Алитиксрирование класка приборо                                  |
| Piperer<br>Oficial result per fige | Image: Image:                                                                                                    | Алитиксрирование клагоса приборо                                 |
| Piperer<br>Offiniarrenar ripolity  | Image: Comparison of the start dynamic         Image: Comparison of the start dynamic         Image:                                                                                                    | Алитиксрирование клагога приборо                                 |
| fiporer                            | Image: Provide 0       I       I       Image: Provide 0       Image: Provide 0                                                                                                    | Алинистрирование класка приборо                                  |
| Προεκτ                             | Image: Construct act of products         Image: Construct act of products         Image: Construct act of                                                                                                    | Аличистрирование класка приборо                                  |
| Piperer<br>Ofiziarreine ripolity   | •         X         Copcounts acc dynamic           Funding *         :         in         :         funding *:         :         funding *:         :         :         :         :         :         :         :         :         :         :         :         :         :         :         :         :         :         :         :         :         :         :         :         :         :         :         :         :         :         :         :         :         :         :         :         :         :         :         :         :         :         :                                                                                                    | Алитик (прородние класка приборо)<br>Обновить каталог приборов   |
| Piperer<br>Offiniariese reporter   | Image: Comparison of the set of products are of products are of products.         Image: Comparison of the set of products are of products are of products.         Image: Comparison of the set of products are of products.           Image: Comparison of the set of products are of products.         Image: Comparison of the set of products.         Image: Comparison of the set of products.         Image: Comparison of the set of products.         Image: Comparison of the set of products.         Image: Comparison of the set of products.         Image: Comparison of the set of products.         Image: Comparison of the set of products.         Image: Comparison of the set of products.         Image: Comparison of the set of products.         Image: Comparison of the set of products.         Image: Comparison of the set of products.         Image: Comparison of the set of products.         Image: Comparison of the set of products.         Image: Comparison of the set of the set of the                                                                                                    | Aurorac proposawe extraors a portopor                            |

11. Подключить HART Communication, нажав на "+"

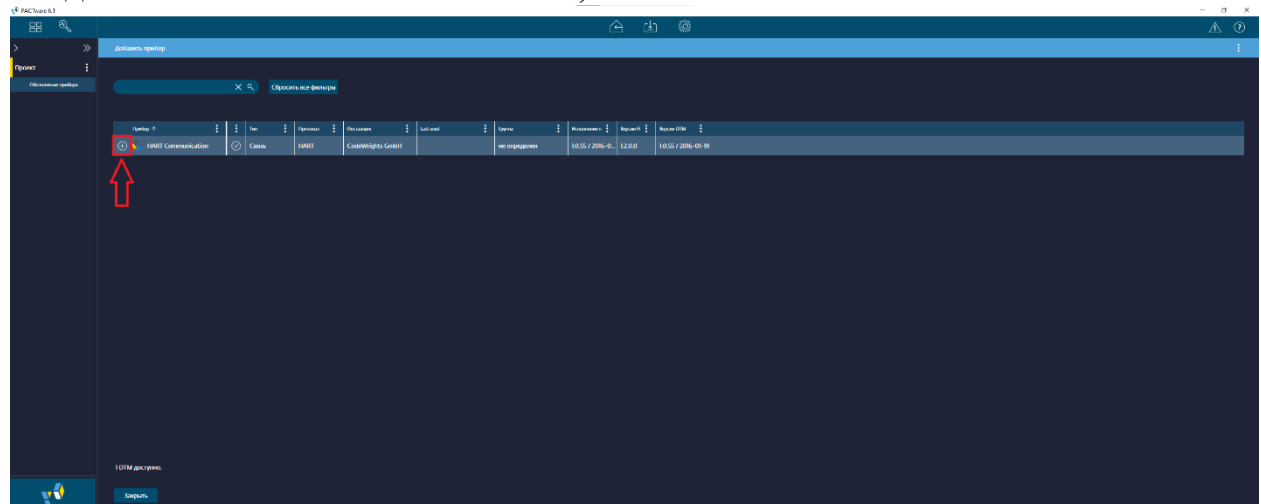

## 12. Изменить СОМ-порт (двойной клик)

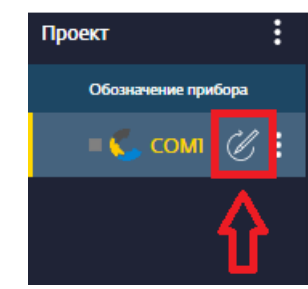

| >                   | ≫ | 🔨 СОМІ Параметры             |                                    |                                               |
|---------------------|---|------------------------------|------------------------------------|-----------------------------------------------|
| Проект              | : | Адрес<br>Канал               |                                    |                                               |
| Обозначение прибора |   | Тип прибо HART Communication |                                    |                                               |
| = 📞 сомт 🧷          | : |                              |                                    |                                               |
|                     |   | Communication interface      | HART modem                         | ~                                             |
|                     |   | Serial Interface             | СОМ1 (Последовательны              | й порт) — — — — — — — — — — — — — — — — — — — |
|                     |   | HART protocol                | COM3 (\Device\VCP0)                |                                               |
|                     |   |                              | Preamble                           | 5 ~                                           |
|                     |   |                              | Number of communication<br>retries | 3 ~                                           |
|                     |   | Address scan                 | Start address                      | 0 ~                                           |
|                     |   |                              | End address                        | 0 ~                                           |
|                     |   | Communication timeout        | $2 \sim seconds$                   |                                               |
|                     |   | Multimaster and Burst n      | node support                       |                                               |
|                     |   |                              |                                    |                                               |
|                     |   |                              |                                    |                                               |

## 13. Нажать «Apply», затем «ОК»

| 📌 PACTware 6.1      |                              |                                    | - 🗆 ×            |
|---------------------|------------------------------|------------------------------------|------------------|
|                     | Â                            | <b>≟</b> 🕸                         | ▲ ?              |
| > »                 | 🔨 СОМІ Параметры             |                                    | ×                |
| Проект              | Адрес<br>Канал               |                                    |                  |
| Обозначение прибора | Тип прибо HART Communication |                                    |                  |
| = 🛴 сомі 🧷 🗄        |                              |                                    |                  |
|                     | Communication interface      | HART modem                         | ~                |
|                     | Serial Interface             | COM3 (\Device\VCP0)                | ~                |
|                     | HART protocol                | Master                             | Primary Master V |
|                     |                              | Preamble                           | 5 ~              |
|                     |                              | Number of communication<br>retries | 3 ~              |
|                     | Address scan                 | Start address                      | 0 ~              |
|                     |                              | End address                        | 0 ~              |
|                     | Communication timeout        | 2 2 conds                          | 0                |
|                     | Multimaster and Burst m      | node support                       | Ц                |
|                     |                              | V                                  | V                |
|                     |                              | ОК                                 | Cancel Apply     |

14. Подключить датчик, нажав на "+"

| V PACTware 6.1      |                              |            |                 |               |     |        |                         |                      |
|---------------------|------------------------------|------------|-----------------|---------------|-----|--------|-------------------------|----------------------|
| == ®,               |                              |            |                 | 1             | ≙ હ | ) ŵ    |                         |                      |
| >                   | 🔨 СОМЗ Добавить прибор       |            |                 |               |     |        |                         |                      |
| Проект              | Адрес<br>Канал               |            |                 |               |     |        |                         |                      |
| Обозначение прибора | Тип прибо HART Communication |            |                 |               |     |        |                         |                      |
| = 🌜 сомз 🧭 🗄        |                              |            |                 |               |     |        |                         |                      |
|                     |                              | Ҳ 역 Сброси | ъ все фильтры   |               |     |        |                         |                      |
|                     |                              |            |                 |               |     |        |                         |                      |
|                     | Прибор 个                     | Тип        | Протокол Постая | щик Last used |     | Группа | Исполнение п Версия FI  | Версия DTM           |
|                     |                              | 🕢 Прибор   | HART KTM        |               |     | Расход | 1.4.188.0 / 202 1.2.0.0 | 1.4.188 / 2024-03-18 |
|                     |                              |            |                 |               |     |        |                         |                      |
|                     |                              |            |                 |               |     |        |                         |                      |

15. Нажать правой кнопкой мыши на значок датчика и нажать "Подключить"

| 📢 PACTware 6.1 |                      |                       |             |   |     |
|----------------|----------------------|-----------------------|-------------|---|-----|
|                | Ð                    |                       |             |   |     |
| >              | >>                   | 🔿 Доба                | вить прибор |   |     |
| Проект         | :                    | Адрес O<br>Канал HART | сн          |   |     |
| Обозначение г  | трибора              | Тип прибо КТМ         | RUMASS      |   |     |
| 🔨 🛯 🌄 сом      | в 🖉 🗄                |                       |             |   |     |
| = स्ताम        | <i>č4</i> , <b>:</b> |                       |             |   | х ९ |
|                | Убрать пр            | ибор                  |             |   |     |
|                | Заменить             | прибор                |             | _ |     |
|                | Rename               |                       |             | : | Тип |
|                | Копирова             | ть                    | _           |   |     |
|                | Подключи             | ΙТЬ                   |             |   |     |
|                | Загрузить            | с прибора             | _           |   |     |
|                | Сохранить            | ь на приборе          | _           |   |     |
|                | Параметр             | ы                     | •           |   |     |
|                | Дополнит             | ельные функции        | •           |   |     |
|                | Свойства             |                       |             |   |     |
|                | Печать               |                       |             |   |     |
|                |                      |                       |             |   |     |
|                |                      |                       |             |   |     |

16. Опять нажать на датчик и выбрать Параметры – Параметрирование онлайн

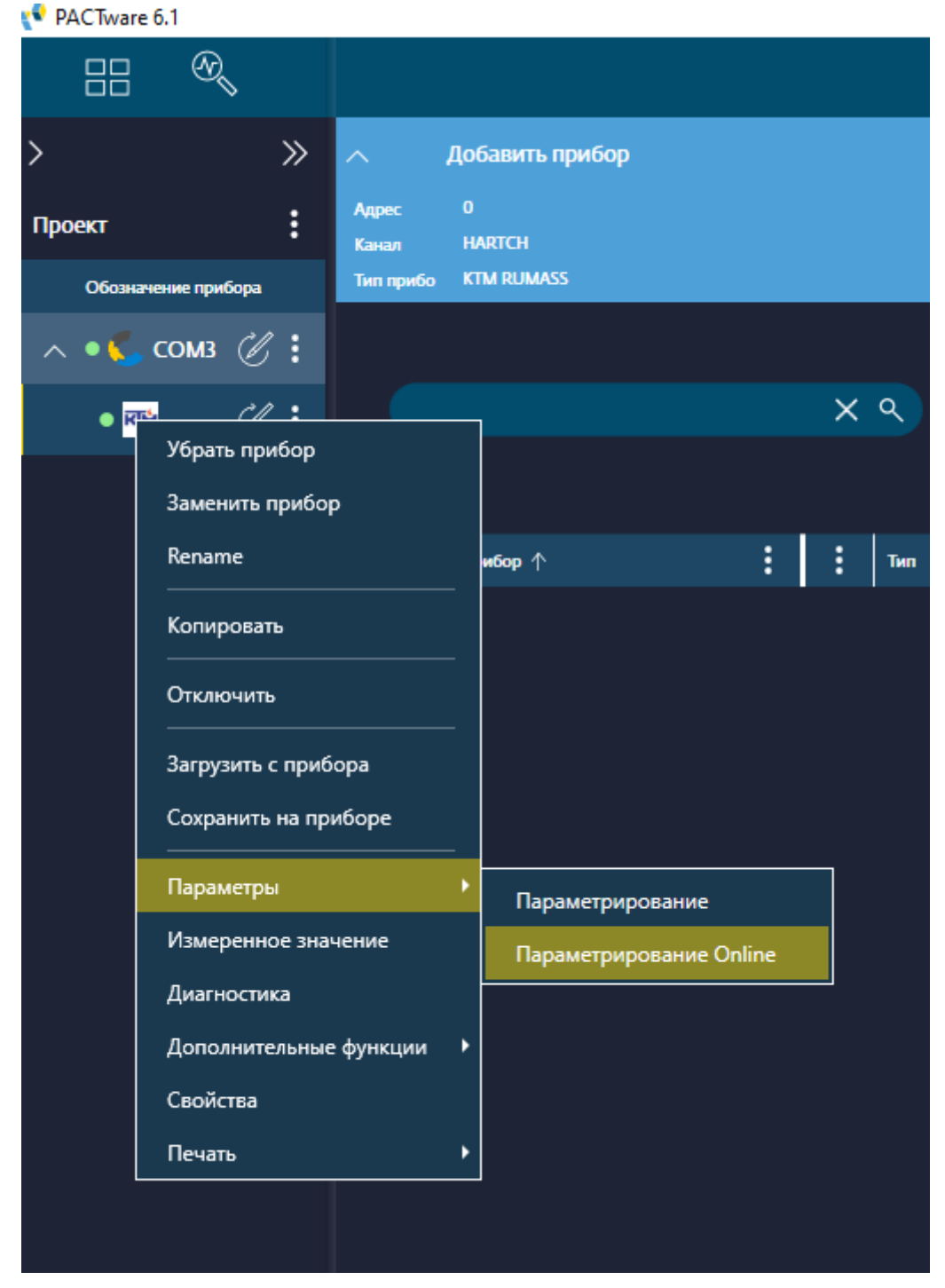

# 17. DTM успешно работает

|      | 87          | କ୍ଷ୍      |                              | 🛆 🖞 🖗 🛛 🗛                                                                                                    | 0   |
|------|-------------|-----------|------------------------------|----------------------------------------------------------------------------------------------------|-----|
| >    |             |           | Параметрировани              | we Online                                                                                                    | ×   |
| Прое | жт          |           | Appec 0<br>Kansari HARTCH    |                                                                                                    |     |
|      | Обсаначения | е прибора | Twn npw6o KTM RUMASS         |                                                                                                    |     |
| ^    | • 📞 co      | мз 🖉 🗄    | Device setup                 |                                                                                                    |     |
|      | • 214       | Cl. :     | Average flow velocity Value  | 0,000 v v v v v v v v v v v v v v v v v                                                                                                    | :   |
|      |             |           | Uncorrected Flow Rate Value  | 0.000 million (1997) (1997) (1                                                                                                    |     |
|      |             |           | Uncorrected Flow Hate Value  | السلم المراجع المراجع المراجع المراجع المراجع المراجع المراجع المراجع المراجع المراجع المراجع المراجع المراجع ا<br>المراجع المراجع المراجع المراجع المراجع المراجع المراجع المراجع المراجع المراجع المراجع المراجع المراجع المراجع                                                                                                    |     |
|      |             |           | Average sound velocity value | 000 000 000 000 000 000 000 000 000 00                                                                                                    | :   |
|      |             |           | EVIEV                        | 11.00<br>11.00<br>10.00<br>10.000 | •   |
|      |             |           | PVIIRV                       | 10000 m/s                                                                                                    | i   |
|      |             |           | PV is                        | lana lana lana lana lana lana lana lana                                                                                                    | i   |
|      |             |           | SV is                        | Unconscient flow rate                                                                                                    | i.  |
|      |             |           | TV is                        | Unconnected flow rate                                                                                                    | i.  |
|      |             |           | 4V is                        | Average sound velocity                                                                                                    | · i |
|      |             |           |                              |                                                                                                    |     |
|      |             |           |                              |                                                                                                    |     |
|      |             |           |                              |                                                                                                    |     |
|      |             |           |                              |                                                                                                    |     |
|      |             |           |                              |                                                                                                    |     |
|      |             |           |                              |                                                                                                    |     |
|      |             |           |                              |                                                                                                    |     |
|      |             |           |                              |                                                                                                    |     |
|      |             |           |                              |                                                                                                    |     |
|      |             |           |                              |                                                                                                    |     |
|      |             |           |                              |                                                                                                    |     |
|      |             |           |                              |                                                                                                    |     |

σ

18. Чтобы записать доступное для изменения значение, нужно ввести его в поле и нажать Enter

| 📌 PACTware 6.1      |                                           | – 🗆 × |
|---------------------|-------------------------------------------|-------|
|                     |                                           |       |
| >                   | Параметрирование Online                   | ×     |
| Проект              | Адрес 0<br>Канал HARTCH                   |       |
| Обозначение прибора | Тип прибо KTM RUMASS                      |       |
| л 📢 сомз 🖉 🗄        | Online<br>Device setup                    |       |
|                     | Basic setup                               | □ ×   |
|                     | Tag KTM1                                  | i     |
|                     | Long tag long tag                         | i     |
|                     | Average flow velocity Digital Units m/s   | ~ i   |
|                     | PV Transfer function Linear               | ✓ i₀  |
|                     | Average flow velocity Damping Value 2,000 | s i   |
|                     | 🗐 Range values                            |       |
|                     | Device information                        |       |
|                     | 🖳 🜌 🗐 📭 Connected                         | 🔹 🗿 ? |

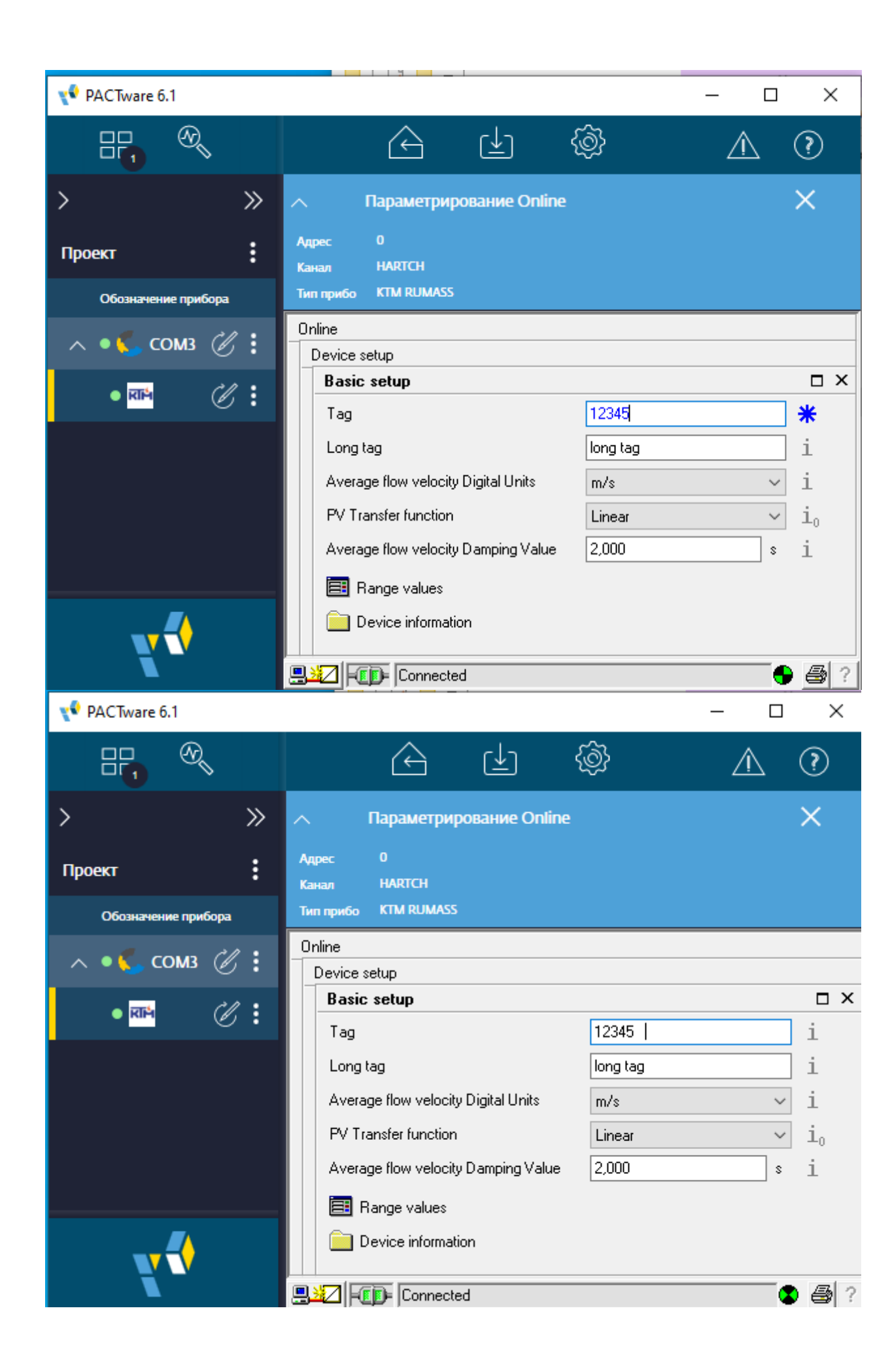